# Cách thay đổi tên người dùng

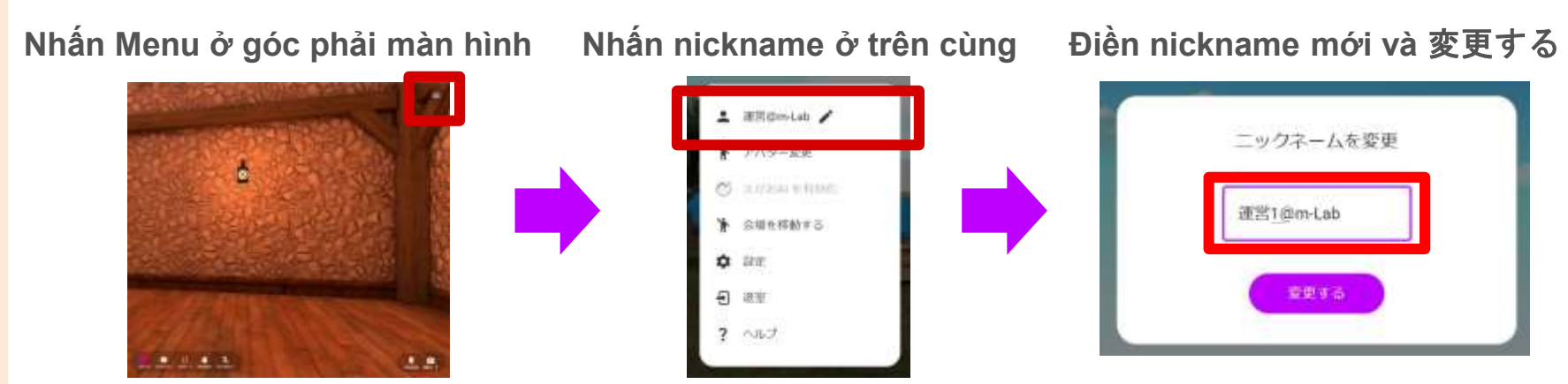

%có thể thay đổi Nickname ngay cả khi ở bên ngoài

## Thay đổi Avatar

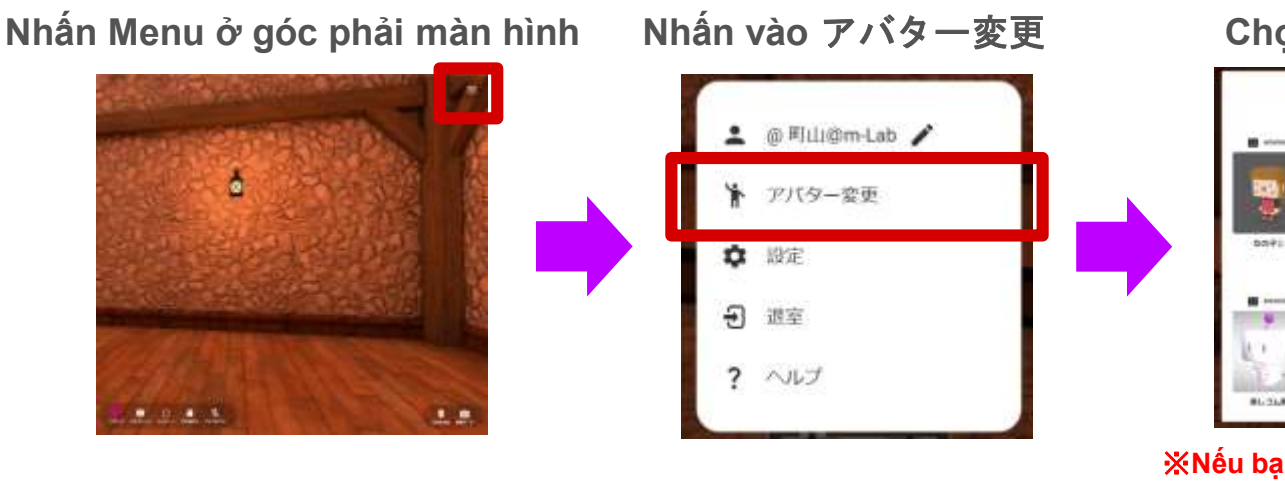

Chọn Avatar mà bạn thích

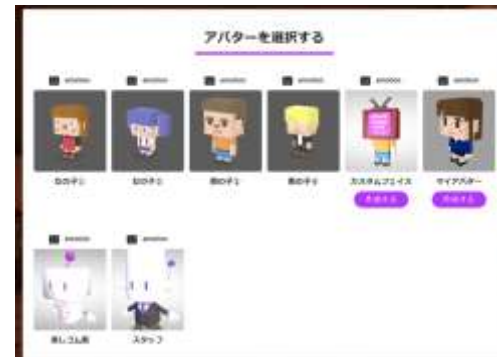

Whếu bạn đã đăng ký tài khỏan, Avata có thể tạo tuỳ thích theo ý bạn.

Có thể kiểm tra Nickname và Avatar mà bạn đã chọn bằng cách <mark>nhấn vào 「</mark>自分をみる」

## Cách thao tác

### <Máy tính>

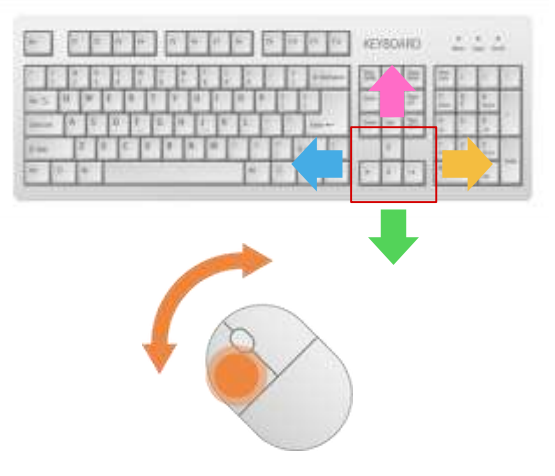

Dùng mũi tên để di chuyển, Hoặc có thể click chuột để có thể điểm di chuyển.

#### <Điện thoại / Máy tính bảng>

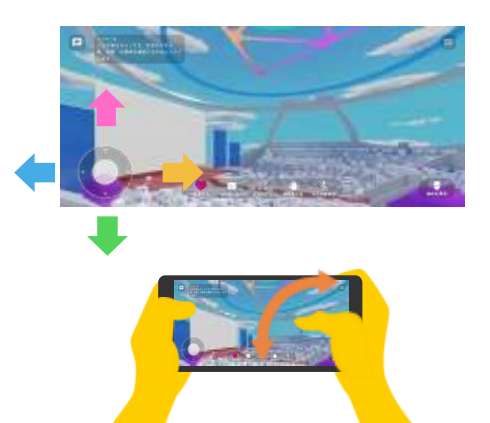

Di chuyển

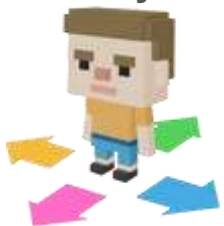

Góc nhìn

Di chuyển bằng Bàn phím ảo bên dưới、 Vuốt theo Hướng bạn muốn nhìn để thay đổi.

# Biểu tượng

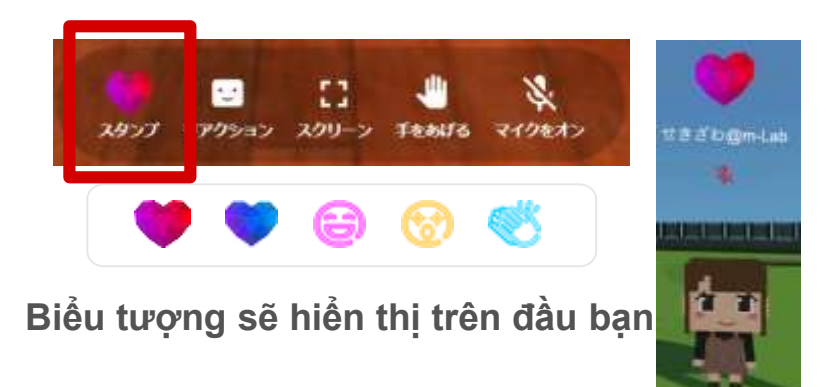

## Phản ứng/nhãn dán

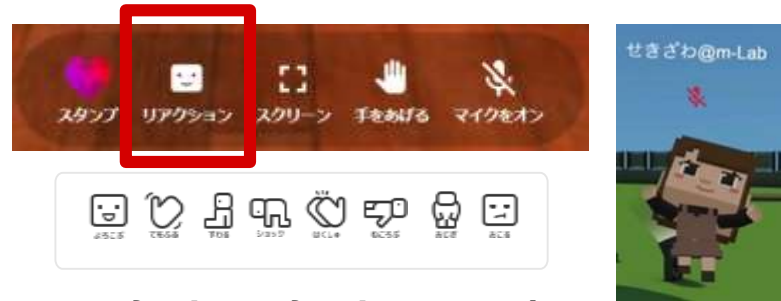

Phản ứng của hình đại diện

# Khi muốn đặt câu hỏi

①giơ thay phát biểu

Nhấn vào「手をあげる」

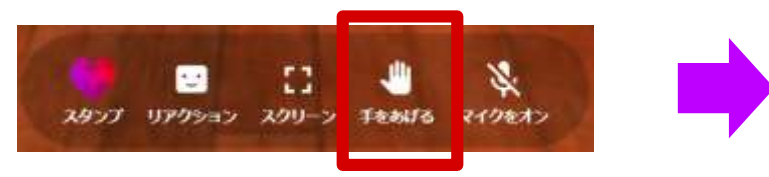

②sau khi được cho phép, mở mic để nói Khi được cho phép sẽ hiển thị theo dạng này

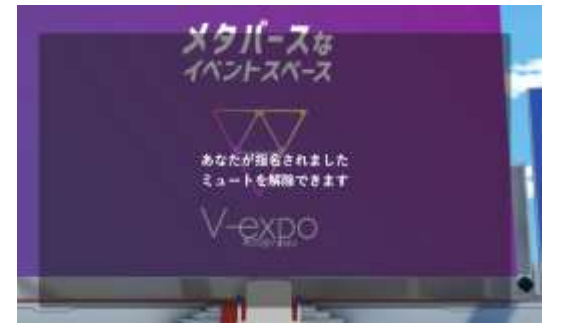

Bật mic và đặt câu hỏi

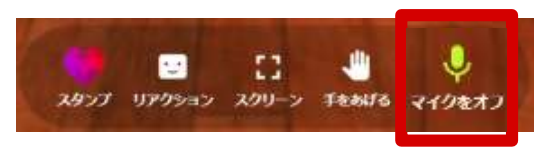

Đợi cho đến khi được cho phép

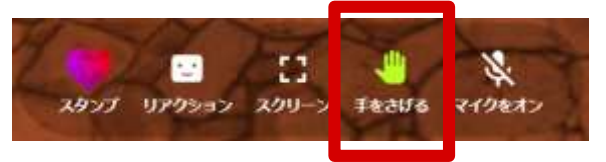

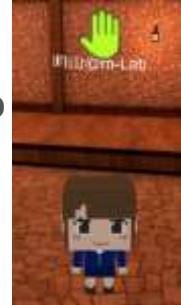

#### Khi bị từ chối sẽ hiển thị dạng này

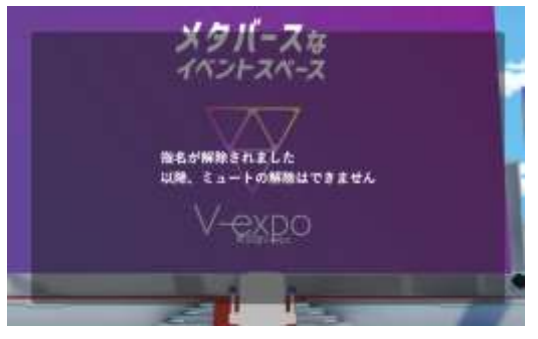

#### Mic sẽ bị tắt

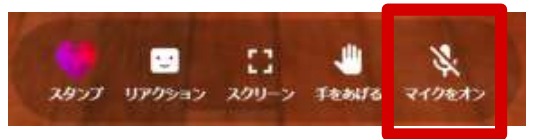

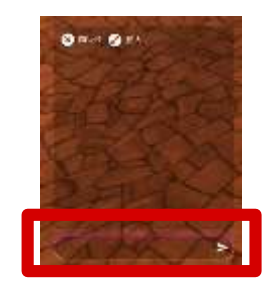

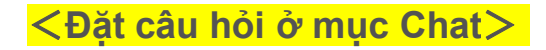

Bạn cũng có thể đặt câu hỏi tại Tính năng chat ở góc trái.